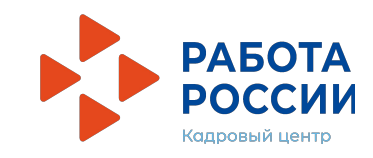

Инструкция для подростков по подаче заявления в ГАУ ТО ЦЗН города Тюмени и Тюменского района на участие во временном трудоустройстве в 2021 году через Интерактивный портал Департамента труда и занятости населения Тюменской области

# Введите в любой поисковой системе:

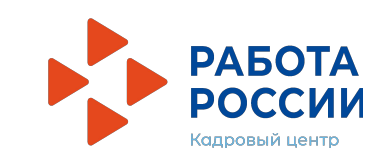

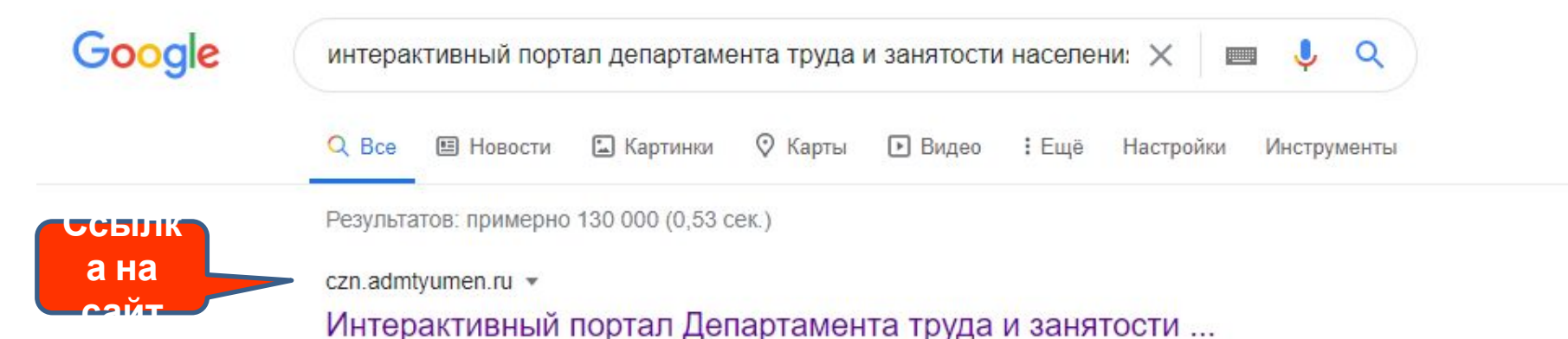

Версия для слабовидящих. РАБОТА РОССИИ. Интерактивный портал. Департамента труда и занятости населения. Тюменской области. Гражданам ...

# Банк вакансий

Ваш Браузер не осуществляет полноценную поддержку ...

# Вход в Личный кабинет

Ваш Браузер не осуществляет полноценную поддержку ...

# ГАУ ТО ЦЗН города Тюмени ...

В связи с принятием постановления ...

Другие результаты с сайта admtyumen.ru »

# Вакансии

Ваш Браузер не осуществляет полноценную поддержку ...

# Департамент труда и ...

Департамент труда и занятости населения Тюменской ...

# О службе занятости

О службе занятости. Показать на карте.

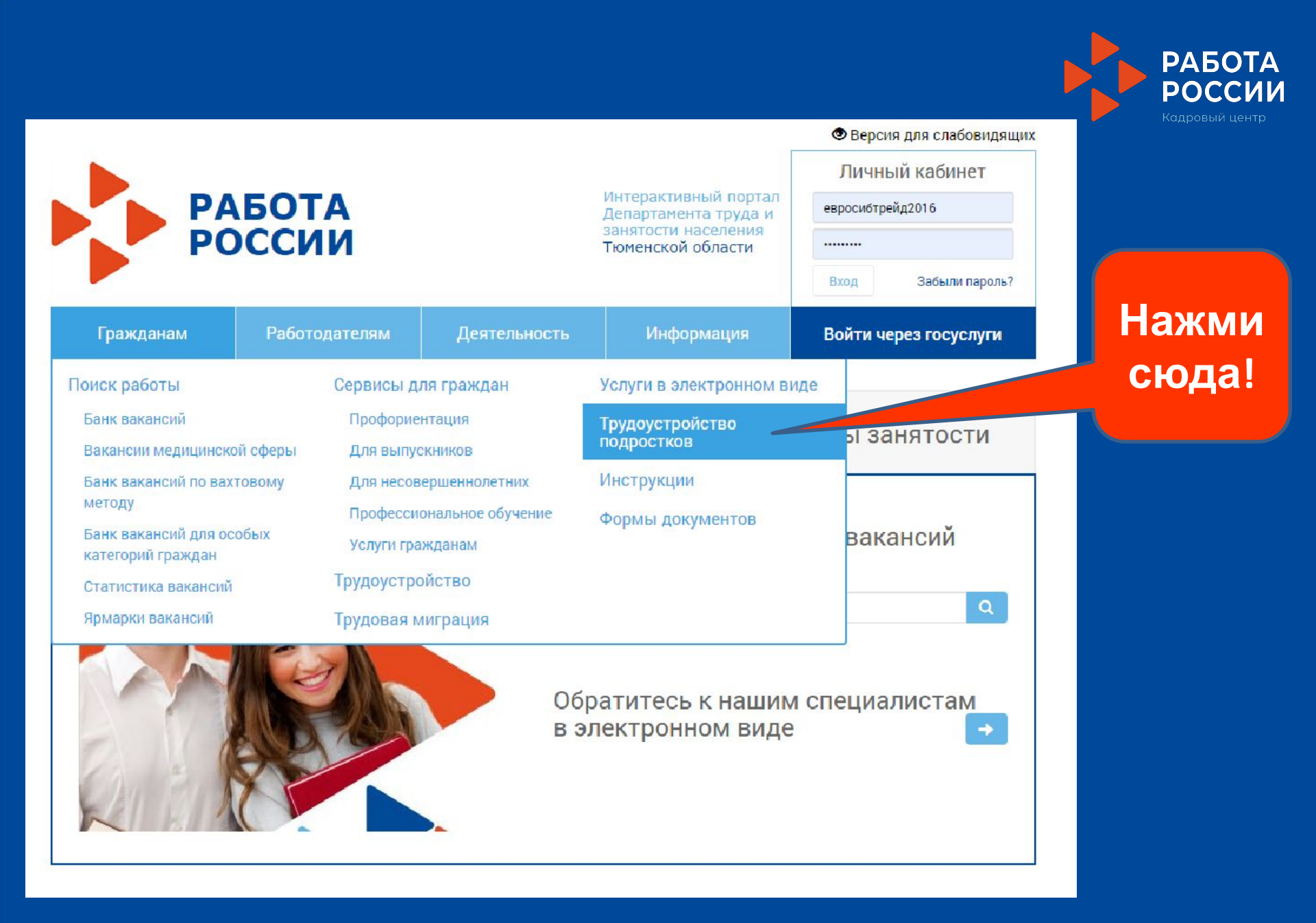

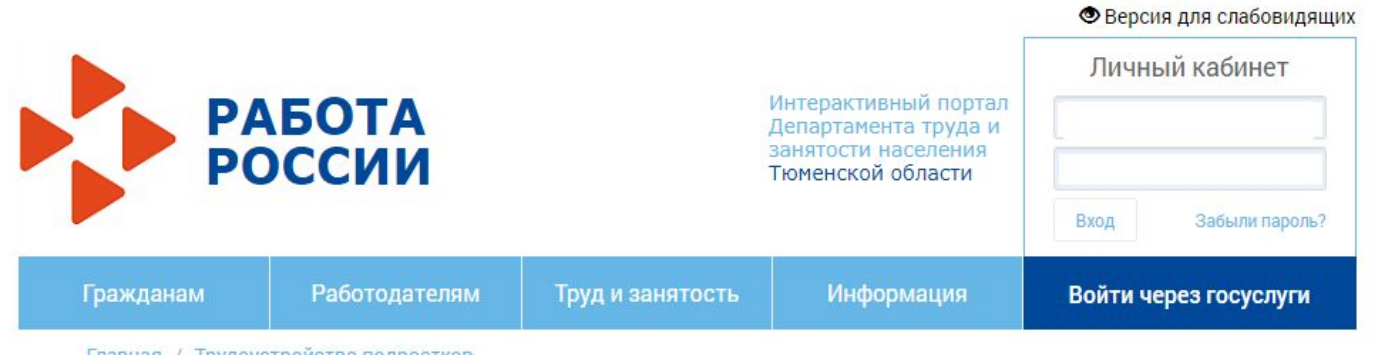

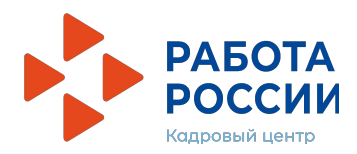

Главная / Трудоустройство подростков

Трудоустройство подростков

Организация временного трудоустройства несовершеннолетних граждан в возрасте от 14 до 18 лет в свободное от учебы время

| Подать заявление                   | Нажми<br>сюда! |
|------------------------------------|----------------|
| Мы в социальных сетях<br>С С Г 🏈 Т |                |

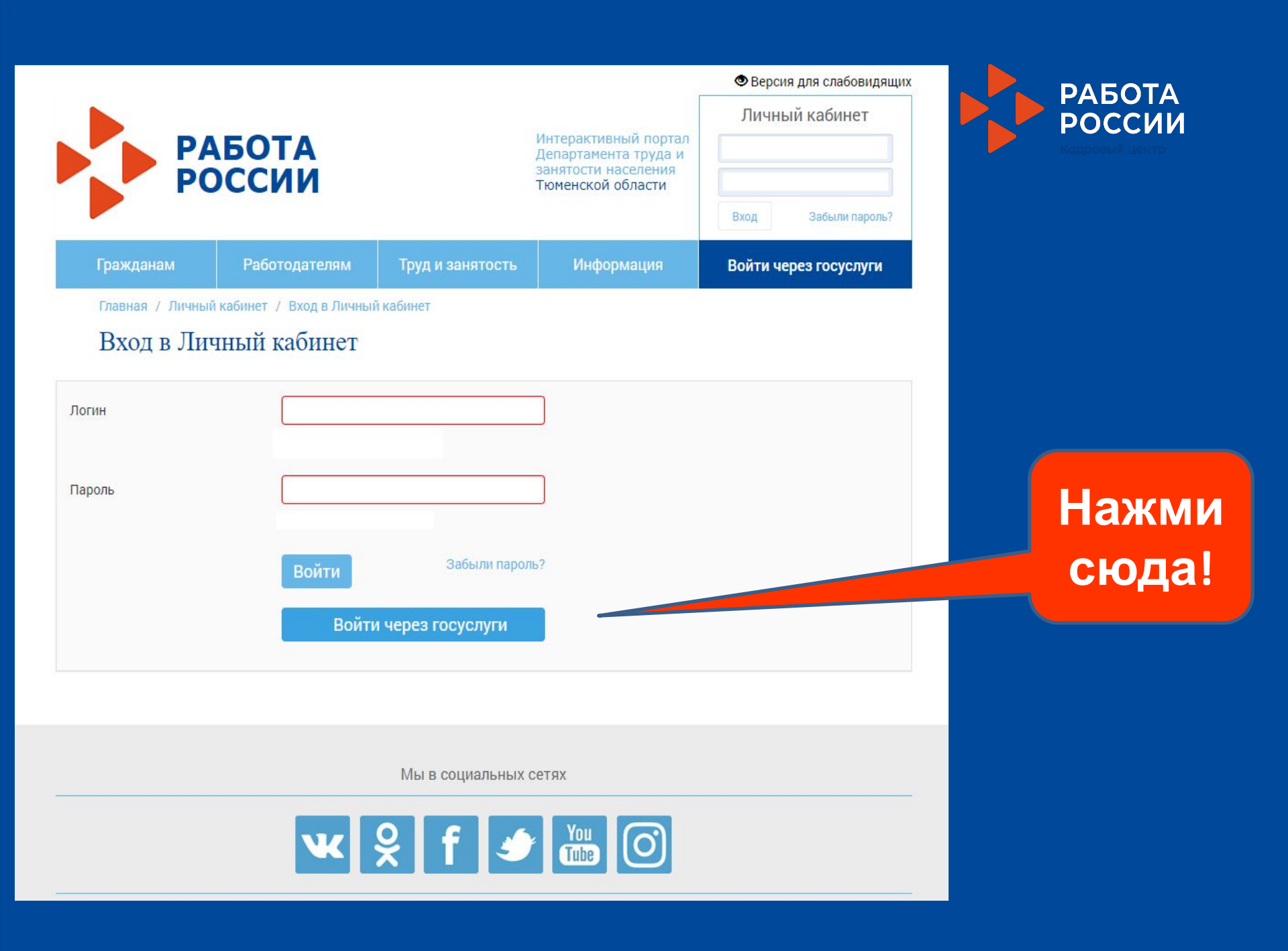

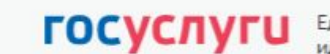

Единая система идентификации и аутентификации

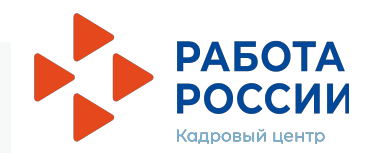

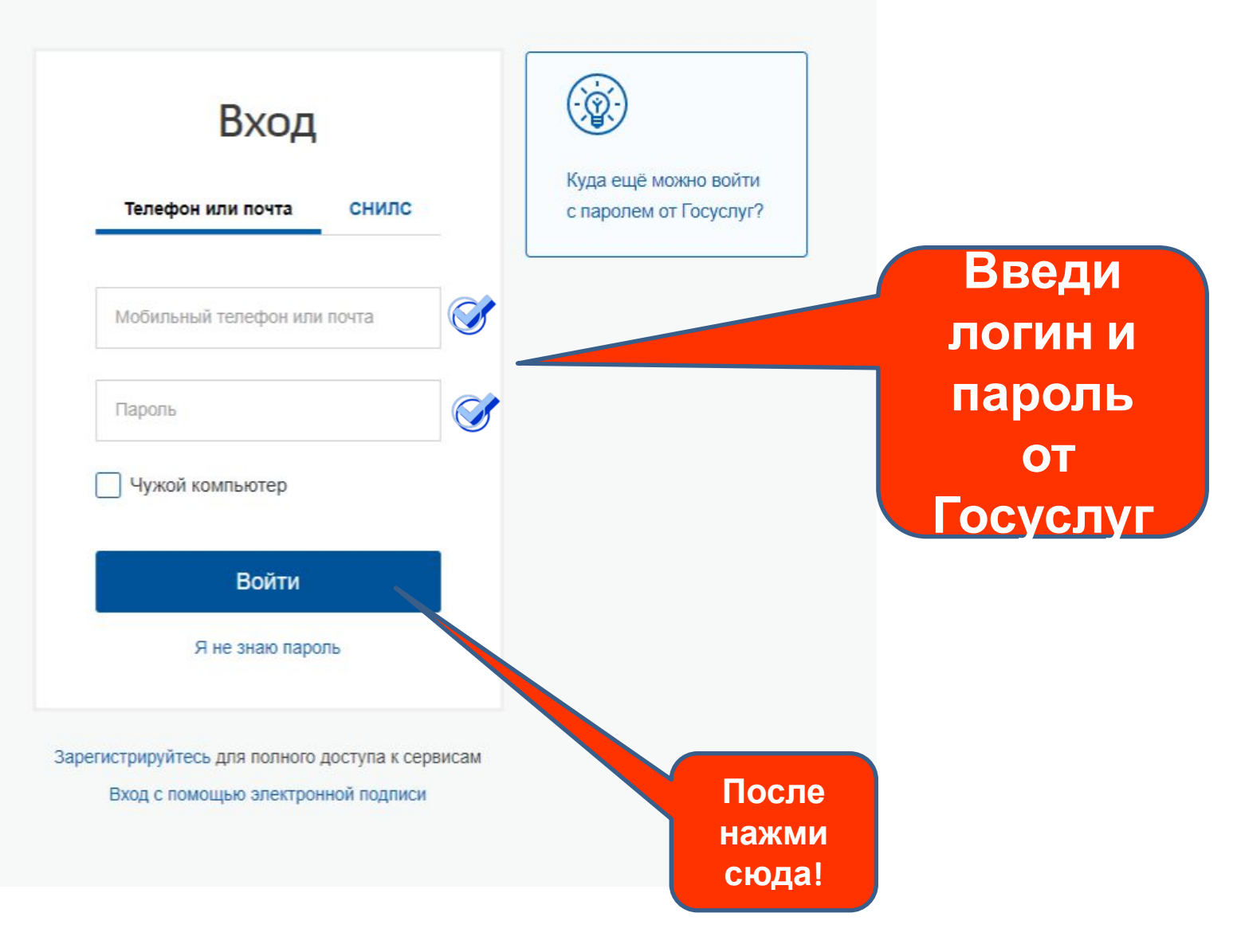

|           |                |                  |                                                                                          | ۲                     | Версия д | ля слабо | в <mark>идящи</mark> х |
|-----------|----------------|------------------|------------------------------------------------------------------------------------------|-----------------------|----------|----------|------------------------|
| PA PC     | АБОТА<br>ОССИИ |                  | Интерактивный портал<br>Департамента труда и<br>занятости населения<br>Тюменской области | л<br>1<br>2<br>2<br>2 | ичный    | кабине   | ?T                     |
|           |                |                  |                                                                                          |                       |          |          | Выйти                  |
| Гражданам | Работодателям  | Труд и занятость | Информация                                                                               |                       | 2        | \$       | Ê                      |

Главная / Личный кабинет / Оформление пособия по безработице и поиск работы

## Оформление пособия по безработице и поиск работы

Заявление-анкета о предоставлении гражданину государственной услуги «Содействие гражданам в поиске подходящей работы»

| Сведения о заявителе                                                     | О Сведения об образовании З Сведения о трудовой деятельности                                                                                                    | Тожелания |
|--------------------------------------------------------------------------|----------------------------------------------------------------------------------------------------|-----------|
| Іичные данные                                                            |                                                                                                    |           |
| Рамилия *                                                                |                                                                                                    |           |
| імя *                                                                    |                                                                                                    |           |
| тчество                                                                  |                                                                                                    |           |
| ражданство *                                                             | *                                                                                                    |           |
| ата рождения *                                                           |                                                                                                    |           |
| пол                                                                      | *                                                                                                    |           |
| емейное положение                                                        | Не задано 👻                                                                                                    |           |
| достоверение личности                                                    |                                                                                                    |           |
|                                                                          |                                                                                                    |           |
|                                                                          |                                                                                                    |           |
| онтактные данны <mark>е</mark>                                           |                                                                                                    |           |
| (онтактные данные<br>дрес регистрации                                    |                                                                                                    |           |
| Сонтактные данные<br>дрес регистрации<br>дрес места жительства           | <ul> <li>Совпадает с адресом регистрации</li> </ul>                                                                                                    |           |
| Сонтактные данные<br>дрес регистрации<br>дрес места жительства           | Совпадает с адресом регистрации<br>Введите адрес                                                                                                    |           |
| Сонтактные данные<br>дрес регистрации<br>дрес места жительства<br>елефон | Совладает с адресом регистрации<br>Введите адрес<br>Мобильный                                                                                                    |           |
| Сонтактные данные<br>дрес регистрации<br>дрес места жительства<br>елефон | Совпадает с адресом регистрации<br>Введите адрес<br>Мобильный т                                                                                                    |           |
| Сонтактные данные<br>дрес регистрации<br>дрес места жительства<br>елефон | Совпадает с адресом регистрации<br>Введите адрес<br>Мобильный • Совпадает с адрессии<br>Введите адрес<br>Рекомендовано к заполнению. В случае необходимости сотрудник СЗН сможет связаться<br>для уточнения возникших вопросов | ся с Вами |

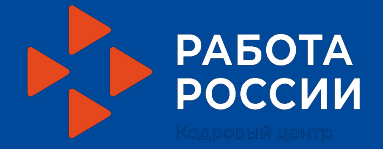

1 ШАГ - Личные данные автоматически перенесены с Госуслуг! Проверяем, их актуальность!

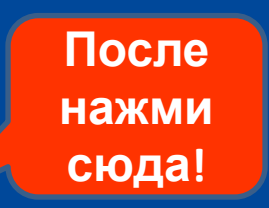

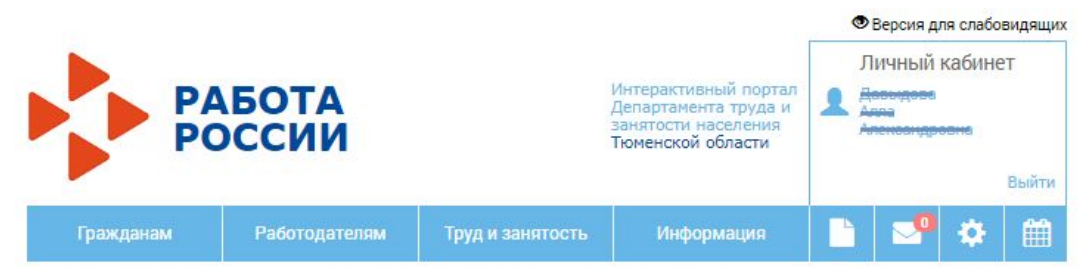

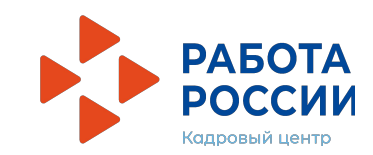

Главная / Личный кабинет / Оформление пособия по безработице и поиск работы

## Оформление пособия по безработице и поиск работы

Заявление-анкета о предоставлении гражданину государственной услуги «Содействие гражданам в поиске подходящей работы»

| ля, отмеченные *, обязательны для зап<br>) Сведения о заявителе | олнения <ol> <li>Сведения об образовании</li> <li>Сведения о трудовой деятельности</li> </ol> | Ф Пожелания |
|-----------------------------------------------------------------|-----------------------------------------------------------------------------------------------|-------------|
| Сведения об образован                                           | ии                                                                                            |             |
| Образование                                                     | Не имеющие основного общего                                                                   | х *         |
| Образовательное у <mark>ч</mark> режд <mark>ение</mark>         |                                                                                               |             |
| Дата окончания                                                  | ДД. MM. ГГГГ Ш                                                                                |             |
| /ровень образовательной<br>программы                            | Не задан                                                                                      | ×           |
| Форма обучения                                                  | Не задана                                                                                     | ÷           |
| Трофессия по образованию                                        | Введите профессию                                                                             | ×           |
| Специальность по<br>образованию                                 |                                                                                               | ×           |

2 ШАГ - Указываем! в поле «Образовательное учреждение» - образовательное учреждение в котором вы обучаетесь в настоящее время

| Дополнительные навыки           |       |                |
|---------------------------------|-------|----------------|
| Знание иностранных языков       |       |                |
| Уровень владения<br>компьютером |       |                |
| Водительское удостоверение      |       | После<br>нажми |
| Назад                           | Далее | сюда!          |

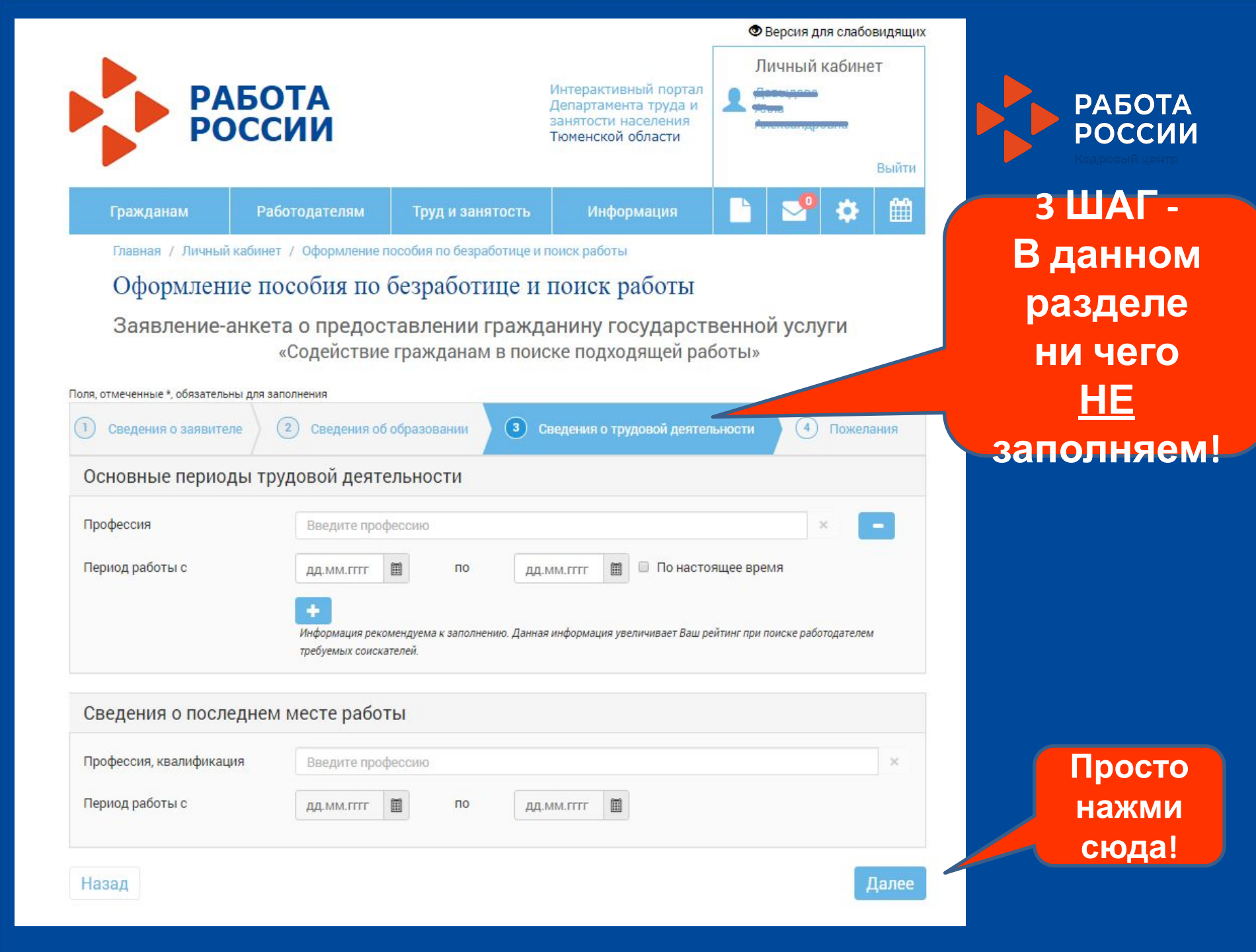

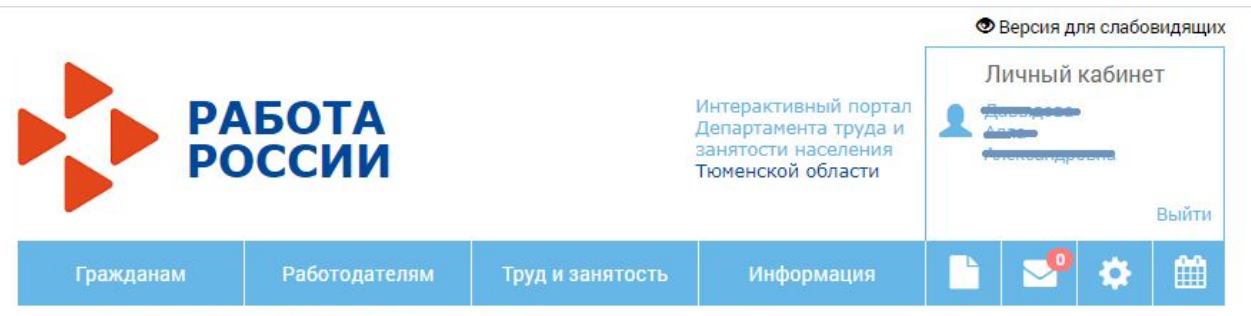

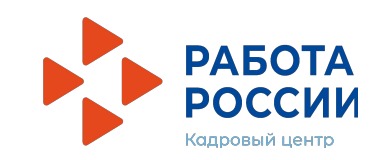

Оформление пособия по безработице и поиск работы

# Оформление пособия по безработице и поиск работы

Заявление-анкета о предоставлении гражданину государственной услуги «Содействие гражданам в поиске подходящей работы»

| Поля, отмеченные *, обязательны дл | я заполнения                                                                |                                                                                           |                                |            |
|------------------------------------|-----------------------------------------------------------------------------|-------------------------------------------------------------------------------------------|--------------------------------|------------|
| 1 Сведения о заявителе             | 2 Сведения об образовании                                                   | З Сведения о трудовой деятельности                                                        | • Пожелания                    |            |
| Пожелания                          |                                                                             |                                                                                           |                                |            |
| Желаемые профессии,                | Выберите профессии                                                          |                                                                                           |                                |            |
| квалификации *                     | Желаемые профессии, квалификации т<br>Восстановить значения по умолч        | гребует заполнения<br>анию                                                                |                                |            |
| Должность                          |                                                                             |                                                                                           |                                | 4 ШАГ –    |
| Сфера деятельности                 |                                                                             |                                                                                           | x                              | Выбери     |
| Заработная плата (руб.) от         |                                                                             |                                                                                           |                                | профессию! |
| Характер работы                    | Не задан                                                                    | ×                                                                                         |                                |            |
| Особенность                        | Не задана                                                                   | v                                                                                         |                                |            |
| Режим работы                       | Не задан                                                                    | ×                                                                                         |                                |            |
| Дополнительные пожелания           |                                                                             |                                                                                           |                                |            |
|                                    | <ul> <li>Согласен на трудоустройсти</li> </ul>                              | во в другой местности                                                                     |                                |            |
|                                    | <ul> <li>Согласен на обработку и пе<br/>Федеральным законом от 2</li> </ul> | редачу работодателям моих персональных дан<br>7 июля 2006 года № 152-ФЗ "О персональных д | ных в соответствии с<br>анных" |            |

☑ Согласен на обработку и передачу работодателям моих персональных данных в соответствии с Федеральным законом от 27 июля 2006 года № 152-ФЗ "О персональных данных"

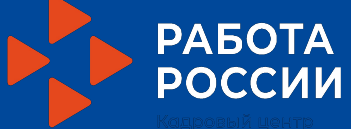

| Самостоятельно наиденные вакансии                                                                                                    | Кадровыя зектр           |
|----------------------------------------------------------------------------------------------------|--------------------------|
| Прошу рассмотреть возможность собеседования с работодателем по вакансиям размещенным на портале:                                                                                                    |                          |
| ставь                                                                                                    | Внеси!<br>- Банковские   |
| Реквизиты для перечисления                                                                                                    | реквизиты                |
| Прошу перечислять пособие на банковский счет                                                                                                    | Патежная система МИР)    |
| Кредитная организация                                                                                                    |                          |
| Счёт                                                                                                    |                          |
| Центр занятости получения услуги<br>ОСТАВЬ<br>Тюменский ГЦЗ                                                                                                    | Выбери! Тюменский<br>ГЦЗ |
| Я проинформирован о том, что в соответствии с постановлением Правительства РФ от 07.09.2012 № 891 для оказания услуги<br>"Содействие в поиске работы" при необходимости я буду зарегистрирован в целях поиска подходящей работы в государственном<br>учреждении службы занятости населения. |                          |
| Для отправки заявления на предоставление услуги «Содействие в поиске работы» необходимо подтвердить ознакомленность с постановление.<br>Правительства РФ от 07.09.2012 №891                                                                                                    | После нажми сюда!        |
|                                                                                                    |                          |
| Назад                                                                                                    |                          |

Vou C

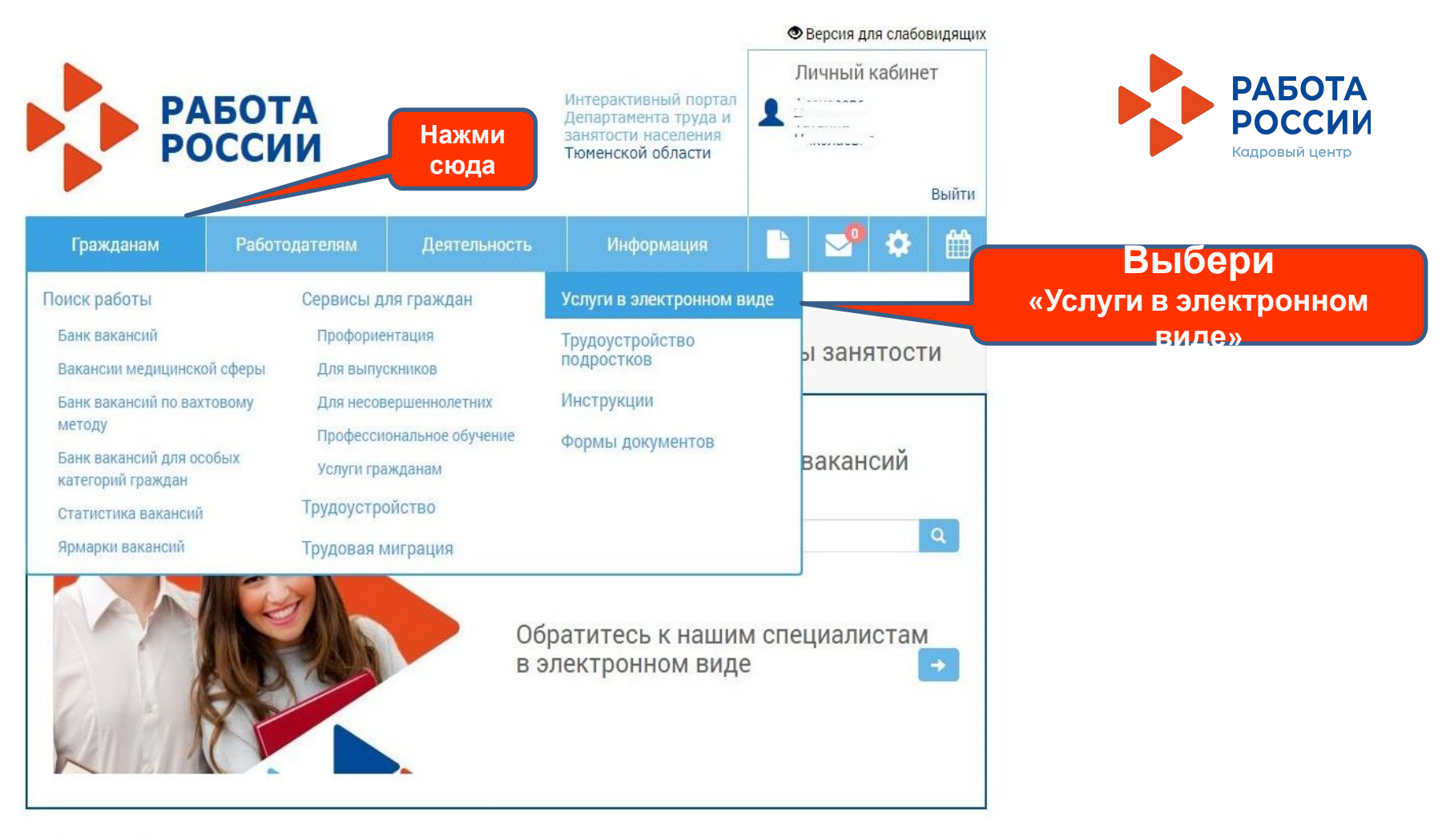

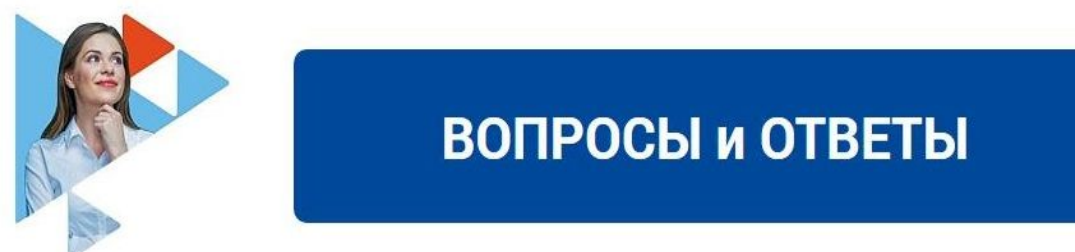

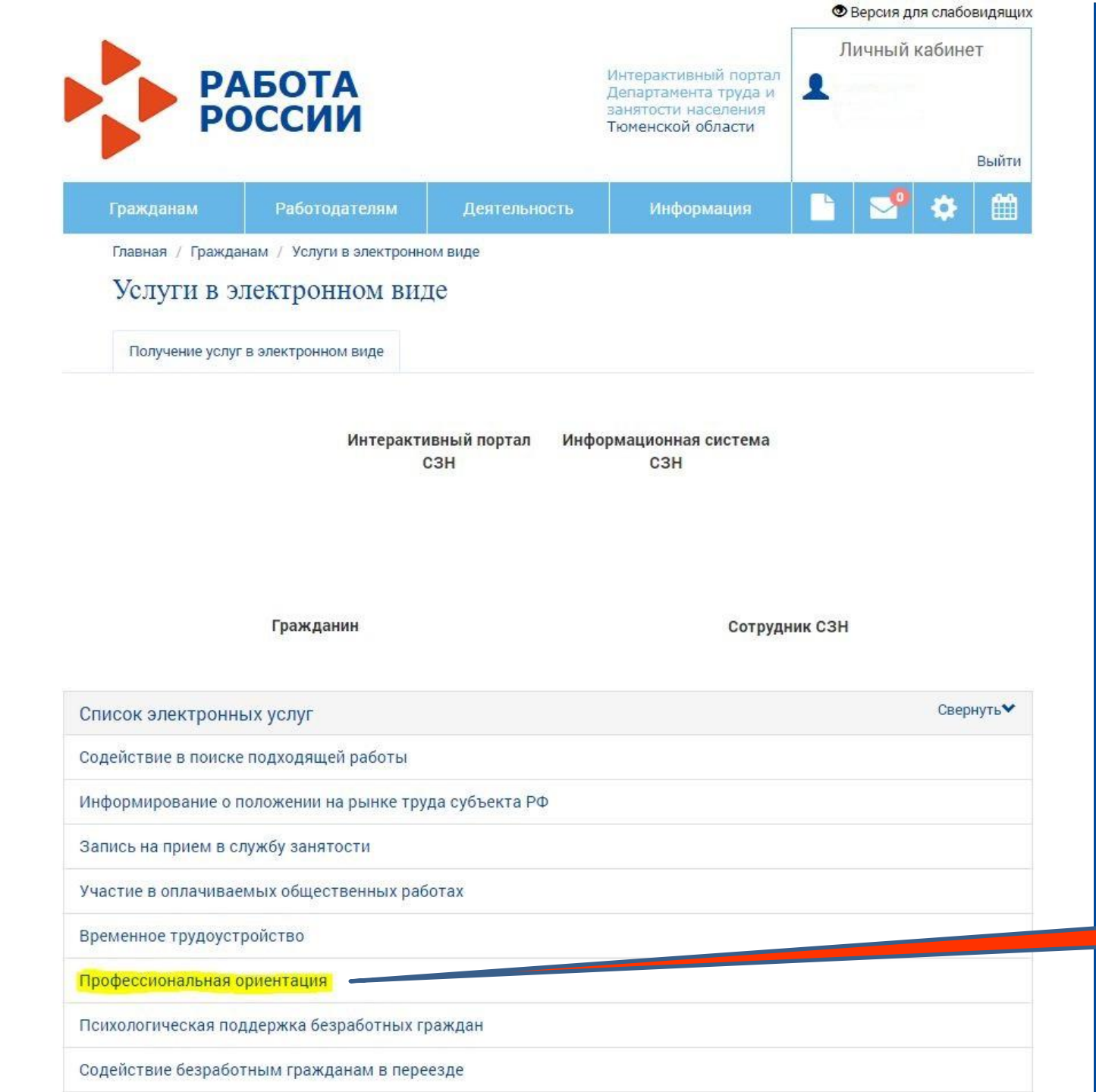

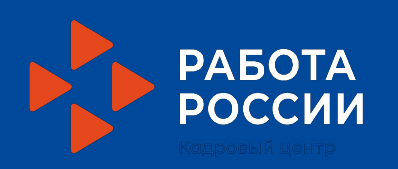

Выбери

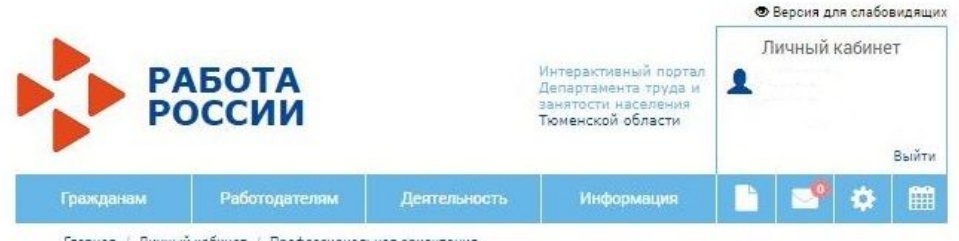

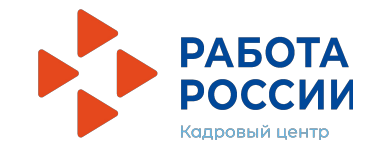

Главная / Личный кабинет / Профессиональная ориентация

### Профессиональная ориентация

Заявление-анкета о предоставлении гражданину государственной услуги «Организация профессиональной ориентации граждан в целях выбора сферы деятельности (профессии), трудоустройства, профессионального обучения»

| Сведения о заявителе                                                                                                   | О Сведения об образовании                                                                                                    | ③ Требования              | ④ Тестирование |
|----------------------------------------------------------------------------------------------------|----------------------------------------------------------------------------------------------------|---------------------------|----------------|
| Іичные данные                                                                                                    |                                                                                                    |                           |                |
| амилия*                                                                                                    |                                                                                                    |                           |                |
| мя *                                                                                                    |                                                                                                    |                           |                |
| тчество                                                                                                    |                                                                                                    |                           |                |
| ажданство *                                                                                                    | [                                                                                                    |                           |                |
| ата рождения *                                                                                                    |                                                                                                    |                           |                |
| ол                                                                                                    | (                                                                                                    |                           |                |
|                                                                                                    |                                                                                                    |                           |                |
| емейное положение                                                                                                    |                                                                                                    |                           |                |
| емейное положение<br>достоверение личности                                                                             |                                                                                                    |                           | 5              |
| емейное положение<br>достоверение личности<br>СОНТАКТНЫЕ ДАННЫЕ<br>дрес регистрации                                    |                                                                                                    |                           |                |
| емейное положение<br>достоверение личности<br>ОНТАКТНЫЕ ДАННЫЕ<br>дрес регистрации<br>дрес места жительства            | Совпадает с адресом регистрации                                                                                                    |                           | •              |
| емейное положение<br>достоверение личности<br>СОНТАКТНЫЕ ДАННЫЕ<br>дрес регистрации<br>дрес места жительства           | Совпадает с адресом регистрации                                                                                                    |                           | •              |
| емейное положение<br>достоверение личности<br>ОНТАКТНЫЕ ДАННЫЕ<br>дрес регистрации<br>дрес места жительства<br>елефон  | Совпадает с адресом регистрации                                                                                                    |                           |                |
| емейное положение<br>достоверение личности<br>ОНТАКТНЫЕ ДАННЫЕ<br>дрес регистрации<br>дрес места жительства<br>елефон  | Совпадает с адресом регистрации                                                                                                    |                           |                |
| емейное положение<br>достоверение личности<br>СОНТАКТНЫЕ ДАННЫЕ<br>дрес регистрации<br>дрес места жительства<br>елефон | Совпадает с адресом регистрации Совпадает с адресом регистрации Совпадает с адресом регистраци | еобходимости сотрудник СЗ |                |

1 ШАГ - Личные данные автоматически перенесены с Госуслуг! Проверяем, их актуальность!

После

нажми

сюда!

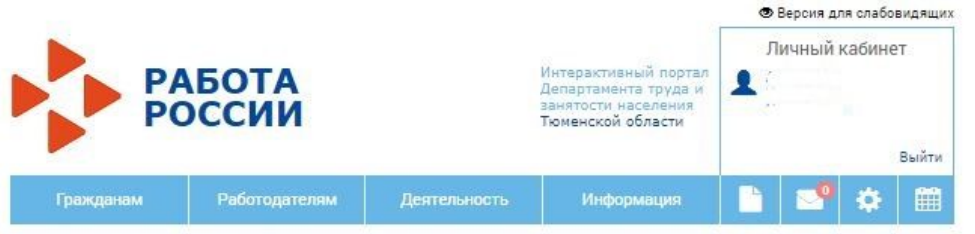

#### Профессиональная ориентация

## Профессиональная ориентация

Заявление-анкета о предоставлении гражданину государственной услуги «Организация профессиональной ориентации граждан в целях выбора сферы деятельности (профессии), трудоустройства, профессионального обучения»

| <ol> <li>Сведения о заявителе</li> </ol>                                                                                                    | 2 Сведения об образования                              | 3 Требования | 4 Тестирование |
|----------------------------------------------------------------------------------------------------|--------------------------------------------------------|--------------|----------------|
| Сведения об образован                                                                                                    | нии                                                    |              |                |
| бразование                                                                                                    | Не задано                                              |              | × T            |
| ата окончания                                                                                                    | дд.мм.гггг                                             |              |                |
| ровень образовательной<br>рограммы                                                                                                    | Введите уровень образовательной про                    | граммы       |                |
| орма обучения                                                                                                    | Введите форму обучения                                 |              |                |
| бразовательное учреждение                                                                                                    |                                                        |              |                |
| рофессия по образованию                                                                                                    | Введите профессию                                      |              | ×              |
| пециальность по                                                                                                    | Выберите специальность по образован                    | ию           | *              |
| Spasobanino -                                                                                                    |                                                        |              |                |
| імеющиеся профессии                                                                                                    | 1                                                      |              |                |
| 1меющиеся профессии<br>оновная профессия,<br>валификация                                                                                                    | <b>1</b><br>Введите профессию                          | × Стаж       | лет мес        |
| 1меющиеся профессии<br>оновная профессия,<br>валификация<br>ополнительная профессия,<br>валификация                                                                                          | 1<br>Введите профессию<br>Введите профессию            | × Стаж       | лет мес        |
| Пмеющиеся профессии<br>сновная профессия,<br>валификация<br>алификация<br>дополнительные навы                                                                                                | 1<br>Введите профессию<br>Введите профессию<br>КИ      | х Стаж       | лет мес        |
| имеющиеся профессия,<br>сновная профессия,<br>залификация<br>ополнительная профессия,<br>залификация<br>цополнительные навы<br>нание иностранных языков                                      | 1<br>Введите профессию<br>Введите профессию<br>КИ      | Х Стаж       | лет мес        |
| 1меющиеся профессии<br>сновная профессия,<br>валификация<br>ополнительная профессия,<br>валификация<br>цополнительные навы<br>нание иностранных языков<br>ровень владения<br>ромень владения | 1<br>Введите профессию<br>Введите профессию<br>КИ<br>• | Х Стаж       | лет мес        |

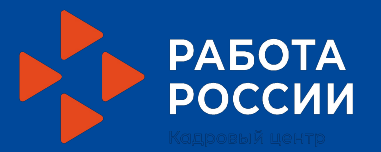

2 ШАГ -Указываем! в поле «Образовательное учреждение» - образовательное учреждение в котором вы обучаетесь в настоящее время

После нажми сюда!

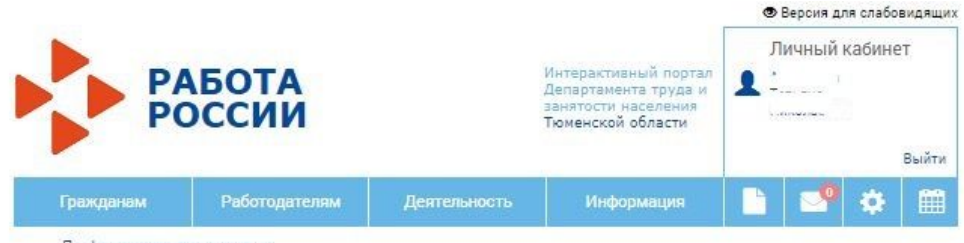

Профессиональная ориентация

## Профессиональная ориентация

Заявление-анкета о предоставлении гражданину государственной услуги «Организация профессиональной ориентации граждан в целях выбора сферы деятельности (профессии), трудоустройства, профессионального обучения»

| 1) Сведения о заявителе                                                        | Сведения об образовании                                                                    | 3 Требования                                 | ④ Тестирование |
|--------------------------------------------------------------------------------|--------------------------------------------------------------------------------------------|----------------------------------------------|----------------|
| Гребования                                                                     |                                                                                            |                                              |                |
| Согласен на проведение тестир                                                  | оования с целью: 🖲 Да О Нет                                                                |                                              |                |
|                                                                                | 🗹 Выбор сферы (                                                                            | еятельности профессии (сп                    | ециальности)   |
|                                                                                | 🗆 Трудоустройст                                                                            | во                                           |                |
|                                                                                | 🗆 Профессионал                                                                             | ьное обучение                                |                |
|                                                                                | О Профессионал                                                                             | ьное самоопределение                         |                |
|                                                                                | 🗆 Выбор оптимал                                                                            | ъного вида занятости                         |                |
|                                                                                | 🔘 Развитие проф                                                                            | ессиональной карьеры                         |                |
| Документы<br>В случае необходимости, Вы мож<br>Например: резкоме, скан-копии д | кете приложить документы и материалы в<br>окументов подтверждающих данные запол            | электронной форме.<br>ненные на форме и т.д. |                |
| Разрешен.<br>Общее кол                                                         | а загрузка файлов в форматах jpeg (jpg), png, j<br>пичество файлов не должно превышать 10. | df и объёмом не более 5,0 Мб.                |                |
| Центр занятости получ                                                          | ения услуги                                                                                |                                              |                |
|                                                                                | Тюменский ГЦЗ                                                                              |                                              | Ŧ              |
|                                                                                |                                                                                            |                                              |                |

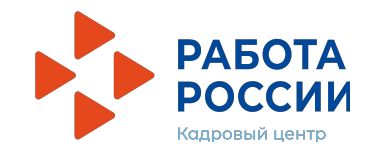

Нажми сюда!

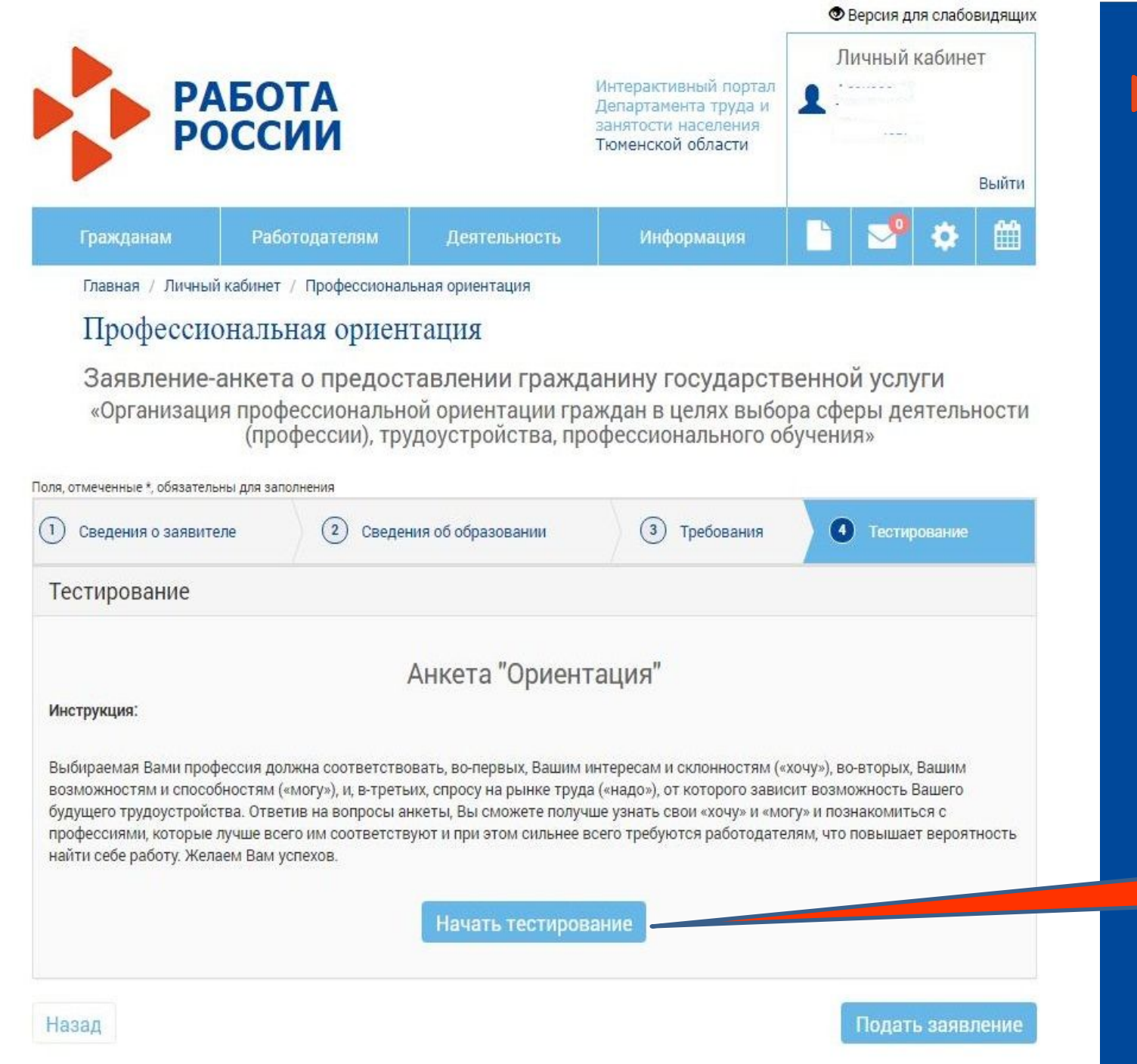

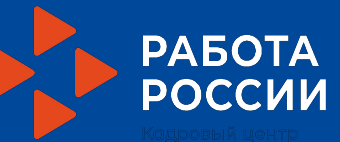

Нажми сюда!

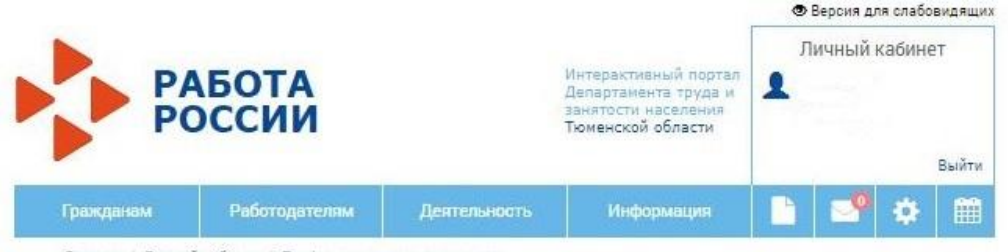

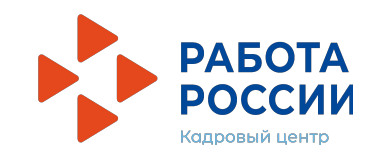

Главная / Личный кабинет / Профессиональная ориентация

## Профессиональная ориентация

Заявление-анкета о предоставлении гражданину государственной услуги «Организация профессиональной ориентации граждан в целях выбора сферы деятельности (профессии), трудоустройства, профессионального обучения»

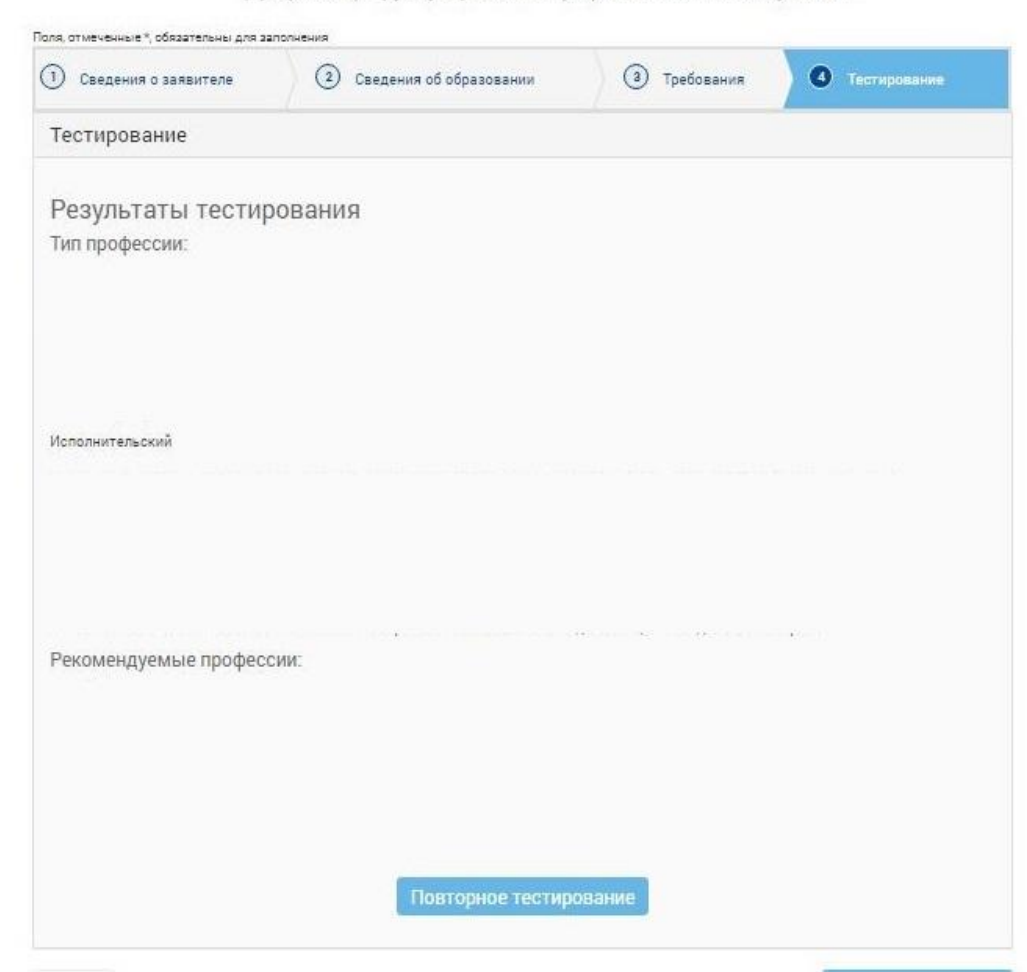

Нажми сюда!

Подать заявлени